# Seznam dílů

Software pro správu WSP-RAP6260(G) je nainstalovaný v přístupovém bodu.

| Č. | Název                                                                    | Množství | Jednotka |
|----|--------------------------------------------------------------------------|----------|----------|
| 1  | Přístupový bod                                                           | 1        | Sada     |
| 2  | Sloupkové svorky                                                         | 2        | Kus      |
| 3  | Montážní držák                                                           | 1        | Kus      |
| 4  | Šrouby (M4*10)                                                           | 2        | Kus      |
| 5  | Šrouby (M8*20)                                                           | 2        | Kus      |
| 6  | Rozpěrné šrouby (M8*60)                                                  | 4        | Kus      |
| 7  | Tato Stručná instalační příručka                                         | 1        | Kopie    |
| 8  | Vodotěsné zástrčky pro optické porty (předem nainstalované na hostiteli) | 1        | Kus      |
|    | Vodotěsné zástrčky (předem nainstalované na                              |          |          |
| 9  | hostiteli)                                                               | 1        | Kus      |
| 10 | Vodotěsné záslepky pro optické porty (předem nainstalované na hostiteli) | 1        | Kus      |
| 11 | Spojovací tyč (předem nainstalovaná na hostiteli)                        | 1        | Kus      |

# Vytvoření sítě

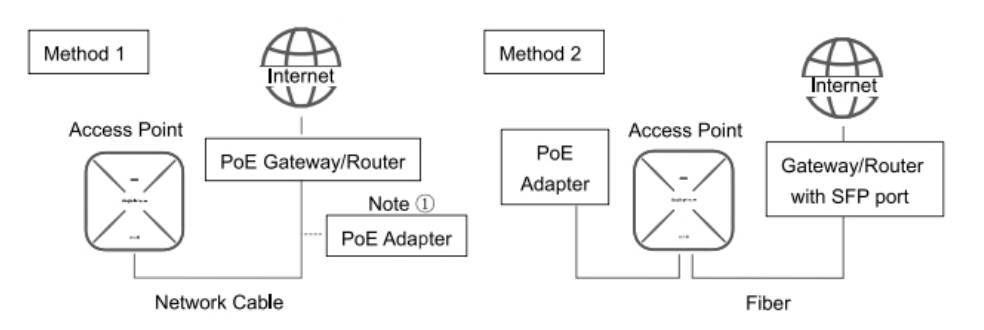

Poznámka ①: Pokud brána nebo router nepodporují výstup PoE Out, je třeba

nainstalovat napájecí adaptér PoE.

Poznámka ②: V případě optického připojení by měl zákazník dodat gigabitový modul SFP.

## Vytvoření sítě

| LED indikátor<br>a tlačítko | Frekvence           | Význam                                                                                                    |  |  |
|-----------------------------|---------------------|----------------------------------------------------------------------------------------------------|--|--|
|                             | Svítí modře         | Normální provoz                                                                                                    |  |  |
|                             | Nesvítí             | AP nemá napájení.                                                                                                    |  |  |
|                             | Bliká (0,5 Hz)      | Normální provoz, ale AP není připojen ke službě<br>Ruijie Cloud.                                                                             |  |  |
| LED                         | Rychle bliká (1 Hz) | Možné případy:<br>1. Obnovení výchozího nastavení z výroby<br>2. Upgrade firmwaru<br>3. Obnovení souboru obrázku<br>4. Inicializace zařízení |  |  |

## Instalace zařízení

#### Montáž na stěnu

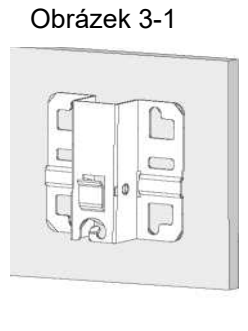

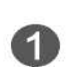

Připevněte montážní držák na stěnu pomocí rozpěrných šroubů.

Obrázek 3-2

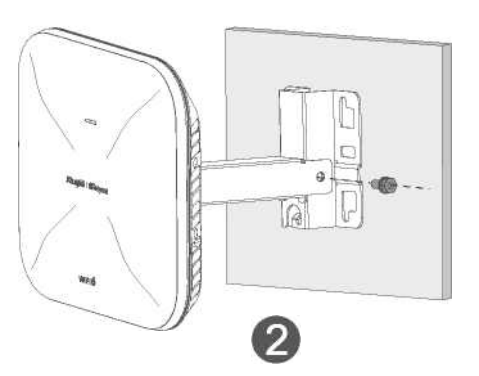

Pomocí šroubů M8\*20 namontujte přístupový bod a spojovací tyč na montážní držák

#### ertikální montáž na sloupeK

#### Obrázek 4-1

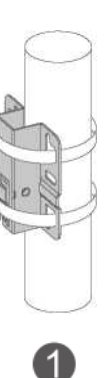

Připevněte montážní držák ke svislému sloupku provlečením dvou svorek montážním držákem.

#### Horizontální montáž na sloupek

Obrázek 5-1

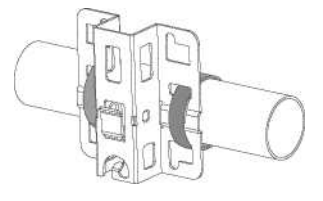

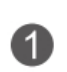

Připevněte montážní držák k horizontálnímu sloupku.provlečením dvou svorek montážním držákem.

#### Nastavení úhlu

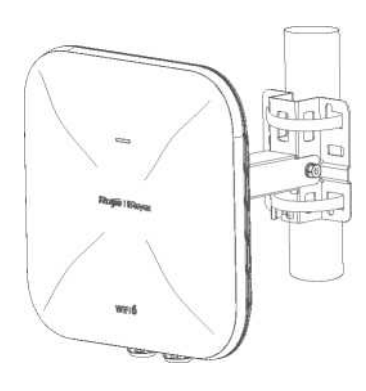

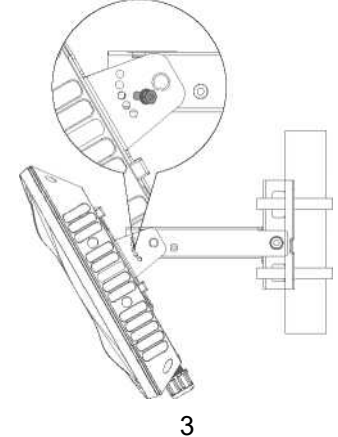

Obrázek 4-2

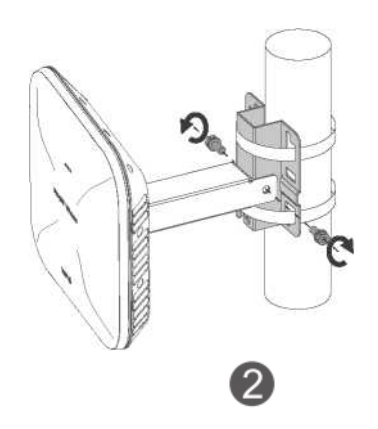

Pomocí šroubů M8\*20 namontujte přístupový bod a spojovací tyč na montážní držák.

Obrázek 5-2

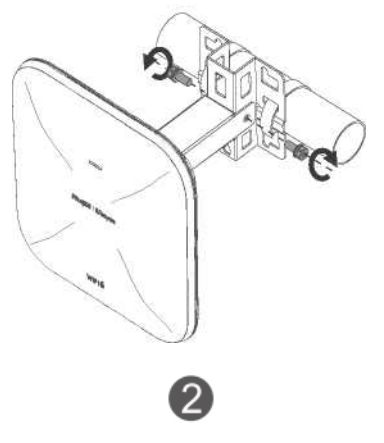

Pomocí šroubů M8\*20 namontujte přístupový bod a spojovací tyč na montážní držák.

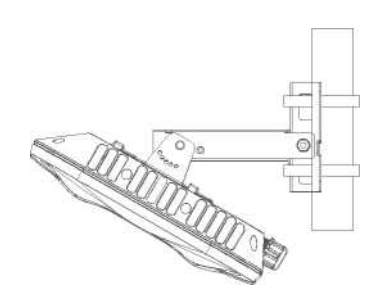

Úhel přístupového bodu je nastavitelný. Nastavte úhel v pěti stupních (0° až 60°). Doporučuje se nastavit vodotěsný spoj směrem dolů, aby byl kolmý k zemi. Po správném nastavení úhlu přístupového bodu zajistěte přístupový bod pomocí šroubů M4\*10 v poloze uvedené v poznámce.

### Připojení k síťovému portu nebo vláknu (volitelně)

- Odšroubujte vodotěsný spoj, který se skládá ze čtyř částí: A (hlavní těleso), B (gumová zátka), C (úchyt) a D (utahovací matice).
- Propojte síťový kabel nebo optické vlákno (volitelné) podle pořadí na obrázku, spojte díly B a C a vložte je do dílu A.
- 3. Díl D přišroubujte a spoj pevně oblepte vodotěsnou páskou.

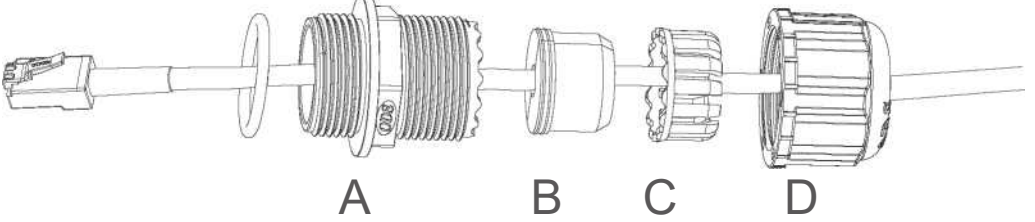

- 1. Vodotěsné materiály dodává zákazník.
- Vzhledem k tomu, že je možné použít optický modul (volitelný), musí mít propojovací optický kabel LC-LC průměr 3,0 ± 0,2 mm, protože jakýkoli silnější nebo tenčí kabel nezajišťuje vodotěsnost.
- 3. Při demontáži spoje sejměte díly v pořadí D, B, C a A. To znamená, že nejprve odšroubujte utahovací matici (D), poté odstraňte gumovou zátku (B) a úchyt (C) a nakonec demontujte kabel připojený k zařízení AP; jinak by se kabel poškodil.

### Připojení k síťovému portu nebo vláknu (volitelně)

#### Metoda 1 (doporučená)

Naskenujte QR-kód v návodu nebo na zařízení, stáhněte si aplikaci Ruijie Cloud a nakonfigurujte síť podle návodu v aplikaci.

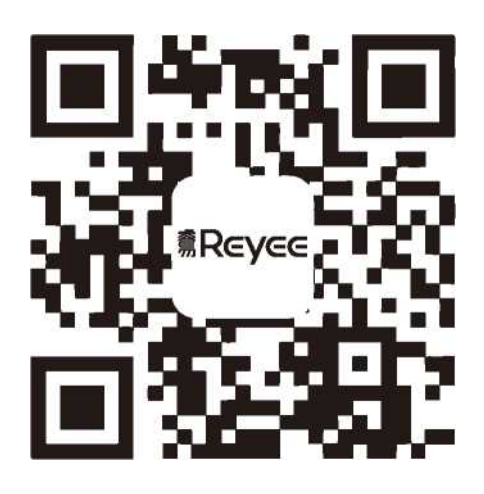

#### Metoda 2

Připojte se k identifikátoru SSID (@Ruijie-mxxxx, pokud existuje více zařízení, a k @Ruijie-sxxxx, pokud existuje pouze jedno zařízení) nebo připojte kabel s portem ETH a navštivte stránku http://10.44.77.253 (výchozí heslo: admin). Doporučuje se nastavit IP adresu 10.44.77.250.